# Points Clés à Retenir sur l'erreur ERR\_SSL\_UNSUPPORTED\_VERSION

### Problème

|                           | 1                                                                    |
|---------------------------|----------------------------------------------------------------------|
| Version SSL obsolète      | Activez ou mettez à jour le protocole TLS dans votre navigateur.     |
| Problèmes avec Firefox    | Modifiez les paramètres TLS avec about:config (voir section dédiée). |
| Problèmes avec Chrome     | Vérifiez et activez TLS 1.3 dans chrome://flags.                     |
| Certificats SSL invalides | Analysez le certificat SSL avec <u>Qualys SSL Labs</u> .             |
| Impact des extensions     | Désactivez les add-ons pouvant perturber les connexions SSL.         |
| Cache et cookies          | Effacez les données de navigation pour éviter les interférences.     |
|                           |                                                                      |

Solution rapide

# **Résolution de l'erreur ERR\_SSL\_UNSUPPORTED\_VERSION : Guide pas à pas**

## 1. Comprendre les Causes de l'Erreur

L'erreur **ERR\_SSL\_UNSUPPORTED\_VERSION** est souvent due à un protocole SSL ou TLS obsolète utilisé par un site web ou un navigateur. Les versions inférieures à TLS 1.2 sont désormais dépréciées dans la plupart des navigateurs récents, comme Chrome, Firefox, et Edge. Cela peut également signaler :

- Une mauvaise configuration côté serveur.
- Une connexion utilisant des certificats SSL/TLS invalides.
- Un navigateur ayant des configurations de sécurité rigides.

## 2. Modifier les Paramètres TLS dans Firefox

Si vous utilisez Firefox, voici la méthode :

#### 1. Ouvrir les réglages avancés :

- Tapez about: config dans la barre d'adresse et appuyez sur Entrée.
- Cliquez sur le bouton pour **accepter les risques liés** à la modification des paramètres.

### 2. Rechercher la clé TLS appropriée :

• Dans la barre de recherche, tapez security.tls.version.min.

#### 3. Modifier la version minimale de TLS :

• Double-cliquez pour éditer. Par défaut, ce paramètre est souvent réglé à 3 (TLS 1.2). Diminuez-le à 1 (TLS 1.0).

#### 4. Redémarrer Firefox :

• Une fois les changements sauvegardés, redémarrez le navigateur et essayez de visiter à nouveau le site concerné.

Attention : Réduire la version de TLS peut exposer votre navigateur à des menaces potentielles. Utilisez cette méthode uniquement si vous êtes sûr que le site est sécurisé.

## 3. Activer ou Mettre à Jour TLS 1.3 dans Chrome

Chrome prend en charge TLS 1.3 par défaut, mais vous pourriez vérifier ou activer manuellement cette option :

### 1. Accéder aux drapeaux de Chrome :

• Dans la barre d'adresse, saisissez chrome://flags et validez.

#### 2. Effectuer une recherche :

• Tapez TLS dans la barre de recherche en haut.

### 3. Confirmer l'activation de TLS 1.3 :

• Si la fonctionnalité TLS 1.3 est désactivée, activez-la.

### 4. Redémarrer Chrome :

• Cliquez sur le bouton Relaunch pour relancer le navigateur et appliquer les modifications.

À noter : Si l'erreur persiste, essayez d'effacer les paramètres proxy dans Chrome (accessible via chrome://settings/).

## 4. Vérifier l'état des Certificats SSL

Un certificat SSL expiré, mal configuré ou faible peut causer cette erreur. Voici comment analyser rapidement la sécurité d'un site web :

### 1. Accéder à Qualys SSL Labs :

• Allez sur <u>Qualys SSL Labs</u> et entrez l'URL du site concerné.

### 2. Analyser les résultats :

- Vérifiez si le site utilise une version de TLS obsolète, comme TLS 1.0 ou 1.1.
- 3. **Conseil :** Si le problème est côté serveur, vous devrez contacter l'administrateur du site pour leur signaler l'erreur.

[Liens d'affiliation connexes pour outils SSL et VPN :\_ NordVPN - Meilleure solution sécurisée

## 5. Nettoyez les Données de Navigation

Les caches corrompus ou les cookies anciens peuvent également être à l'origine du message d'erreur. Voici les étapes de nettoyage :

#### 1. Ouvrir les paramètres :

- **Chrome**: chrome://settings/clearBrowserData.
- **Firefox** : Cliquez sur les trois barres > Paramètres > Vie privée et Sécurité > Cookies et données de sites.

### 2. Sélectionner les éléments à effacer :

• Cochez les options Cookies et Images et fichiers en cache.

### 3. Effacer et redémarrer :

• Cliquez sur Effacer les données et relancez le navigateur.

# 6. Désactiver les Extensions Non Essentielles

Certaines extensions de navigateur peuvent bloquer les connexions SSL. Désactivez-les temporairement :

### 1. Désactiver les extensions :

- **Chrome**:chrome://extensions/.
- Firefox : Cliquez sur les trois barres > Modules complémentaires > Extensions.

### 2. Tester le problème après désactivation :

• Rechargez le site après avoir désactivé toutes les extensions et procédez par élimination pour voir si une extension spécifique était la cause.

## 7. Vérifiez l'OS et Vos Drivers

Un système d'exploitation ou des drivers réseau obsolètes peuvent aussi bloquer les connexions sécurisées :

- Mettez à jour votre système d'exploitation (Windows, macOS, Linux).
- Utilisez un outil de mise à jour automatique des drivers, comme EaseUS DriverHandy.

# Foire Aux Questions (FAQ)

### 1. Que se passe-t-il si "security.tls.version.min" dans Firefox ne fonctionne pas ?

Cela peut se produire si votre version de Firefox est trop ancienne ou si TLS 1.0/1.1 est complètement désactivé. Mettez à jour votre navigateur à une version récente.

## 2. Comment vérifier si un site web est sécurisé malgré l'erreur ?

Utilisez <u>Qualys SSL Labs</u> ou vérifiez le cadenas dans la barre d'adresse.

### 3. Quels risques y a-t-il à activer des versions anciennes de TLS ?

Elles sont considérées comme moins sécurisées et vulnérables à certaines attaques. Il est recommandé de ne les activer que temporairement et uniquement pour des sites de confiance.

## 4. Un VPN peut-il résoudre ce problème ?

Un VPN comme <u>NordVPN</u> garantit une connexion sécurisée et peut contourner certaines restrictions réseau qui perturbent les certificats SSL.

## 5. Dois-je contacter le support du site web si l'erreur persiste ?

Si l'analyse montre que le problème vient de leur certificat SSL ou de la configuration serveur, oui, contactez l'administrateur du site.

En suivant ce guide détaillé, vous aurez une solution adaptée à tous les cas possibles pour résoudre **ERR\_SSL\_UNSUPPORTED\_VERSION** efficacement.